# Huawei CloudEngine 5800 Switch

# **Ordering Guide**

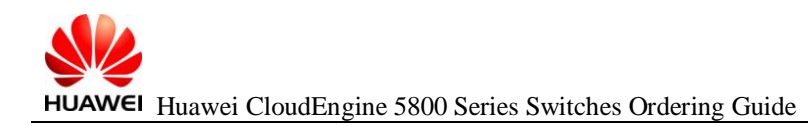

# Contents

| CloudEngine 5800 Product Overview                                                              |   |  |  |  |  |
|------------------------------------------------------------------------------------------------|---|--|--|--|--|
| 2 Basic Configurations                                                                         | 3 |  |  |  |  |
| 2.1 Selecting the CE5800 Model                                                                 | 4 |  |  |  |  |
| 2.2 Performing Basic Configuration                                                             | 4 |  |  |  |  |
| 2.3 Selecting Optical Modules, Optical Fibers, Optical Cable Assemblies, and High-Speed Cables | 6 |  |  |  |  |
| 2.4 Other Configurations                                                                       | 6 |  |  |  |  |
| 2.5 Exporting the Quotation                                                                    | 8 |  |  |  |  |

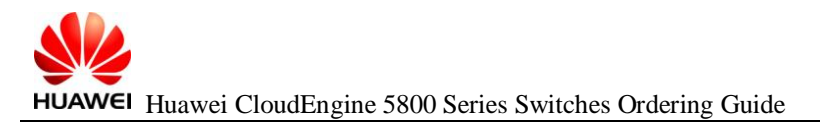

## 1 CloudEngine 5800 Product Overview

Huawei CloudEngine 5800 (CE5800) switches are next-generation, high-performance GE switches. The CE5800 switches can function as access nodes on enterprise data center networks and campus networks and provide GE, 10GE, and 40GE Ethernet interfaces. Currently, the CE5800 switches have the following models: CE5850-48T4S2Q-HI, CE5850-48T4S2Q-EI, CE5810-48T4S-EI, and CE5810-24T4S-EI.

| Series | Device Model      | Port Description                                                                                                    |
|--------|-------------------|----------------------------------------------------------------------------------------------------|
| CE5800 | CE5810-24T4S-EI   | 28                                                                                                    |
|        |                   | Twenty-four 10/100/1000BASE-T Ethernet electrical ports, four 10GE SFP+ optical ports                                                                                                    |
|        | CE5810-48T4S-EI   | 52                                                                                                    |
|        |                   | Forty-eight 10/100/1000BASE-T Ethernet electrical ports, four 10GE SFP+ optical ports                                                                                                    |
|        | CE5850-48T4S2Q-EI | 54                                                                                                    |
|        |                   | Forty-eight 10/100/1000BASE-T Ethernet<br>electrical ports, four 10GE SFP+ optical ports,<br>two 40GE QSFP+ optical ports (A 40GE optical<br>port cannot be split into four 10GE ports.) |
|        | CE5850-48T4S2Q-HI | 54                                                                                                    |
|        |                   | Forty-eight 10/100/1000BASE-T Ethernet<br>electrical ports, four 10GE SFP+ optical ports,<br>two 40GE QSFP+ optical ports (A 40GE optical<br>port can be split into four 10GE ports.)    |
|        | CE5855-48T4S2Q-EI | 54                                                                                                    |
|        |                   | Forty-eight 10/100/1000BASE-T Ethernet<br>electrical ports, four 10GE SFP+ optical ports,<br>two 40GE QSFP+ optical ports (A 40GE optical<br>port can be split into four 10GE ports.)    |
|        | CE5855-24T4S2Q-EI | 30                                                                                                    |
|        |                   | Twenty-four 10/100/1000BASE-T Ethernet<br>electrical ports, four 10GE SFP+ optical ports,<br>two 40GE QSFP+ optical ports (A 40GE optical<br>port can be split into four 10GE ports.)    |

# **2** Basic Configurations

The CE5800 configuration procedure is as follows:

- 1. (Mandatory) Select the CE5800 model.
- 2. (Mandatory) Select the device type (bundle or host), the airflow, power modules, and power cable type.

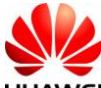

HUAWEI Huawei CloudEngine 5800 Series Switches Ordering Guide

C (Product Support)

- 3. (Optional) Select optical modules, optical fibers, optical cable assemblies, and high-speed cables.
- 4. (Mandatory) Select other components.

The following describes the configuration of each step.

### 2.1 Selecting the CE5800 Model

Step 1 On the SCT home page, select My Quotations. Create a quotation, set basic information and save it, and click Next.

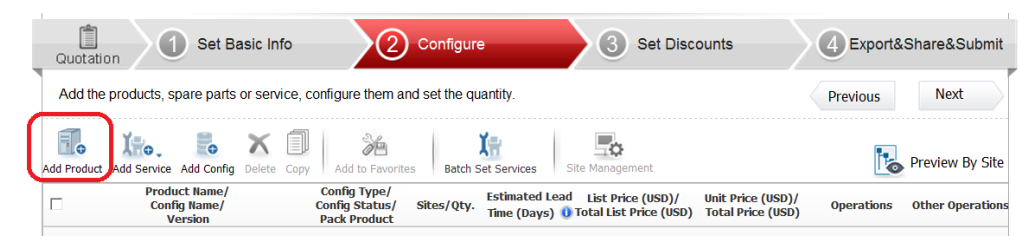

Step 2 Click Add Product. In the check box that is displayed, select the desired model.

| Add Product        |                  |        |                                            |                  |                      | ×    |
|--------------------|------------------|--------|--------------------------------------------|------------------|----------------------|------|
| Product Part       |                  |        |                                            | Show Res         | stricted & EOM Produ | icts |
| Type a product nam | e or description | Switch | Search                                     |                  |                      |      |
| Pr Pr              | oduct Name       | Туре   | Description                                | Product EOM Date | Product EOS Date     |      |
| CE5855-48T4S2Q-    | EI HOT           | 1      | 48-Port GE RJ45,4-Port 10G SFP+,2-Port 40  | 2021-06-30       | 2026-12-31           | ^    |
| CE5855-24T4S2Q-    | EI               | 1      | 24-Port GE RJ45,4-Port 10G SFP+,2-Port 40  | 2021-06-30       | 2026-12-31           |      |
| CE5850-48T4S2Q-    | HI               | 1      | 48-Port GE RJ45,4-Port 10GE SFP+,2-Port 40 | 2021-06-30       | 2026-12-31           |      |
| CE5810-48T4S-EI    |                  | 1      | 48-Port GE RJ45,4-Port 10GE SFP+           | 2021-06-30       | 2026-12-31           |      |
| CE5810-24T4S-EI    |                  | 1      | 24-Port GE RJ45,4-Port 10GE SFP+           | 2021-06-30       | 2026-12-31           |      |
| CE5850-48T4S2Q-    | EI               | 1      | 48-Port GE RJ45,4-Port 10GE SFP+,2-Port 40 | 2021-06-30       | 2026-12-31           |      |

Step 3 Click the configuration name of the model. The **Product Parameter** tab page is displayed.

| Ac | id Produc | t Add Service  | Add Config | Move To                           | X<br>Delete       | Copy Add to Favo                                | orites Batch S | Set Services Me                 | odel & Site Mgmt                               |                                                                                  | Nreview By                                           | Site |
|----|-----------|----------------|------------|-----------------------------------|-------------------|-------------------------------------------------|----------------|---------------------------------|------------------------------------------------|----------------------------------------------------------------------------------|------------------------------------------------------|------|
| N  | 0 🗆       | Product Nam    | ne N       | 1odel Cate<br>Config Na<br>Versio | gory/<br>me/<br>n | Config Type/<br>Config Status                   | Sites/Qty.     | Estimated Lead<br>Time (Days) 🧕 | List Price (USD)/<br>Total List Price<br>(USD) | Internal Unit Price<br>(USD)/<br>Total Price After<br>Internal Discount<br>(USD) | Operations                                           | Othe |
| 1  | L 🗆 🕯     | CE5855-48T4S2. |            | CE5855-481                        | 452               | Configurable<br>Equipment<br><mark>Error</mark> | Site1/1        | 65                              | 8,500.00<br>8,500.00                           | 8,500.00<br>8,500.00                                                             | Delete Move To<br>Copy Add to Favorite<br>Batch Edit | es   |

# 2.2 Performing Basic Configuration

 $Step 1 \quad \text{On the Product Parameter tab page, select a bundle or host.}$ 

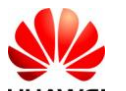

HUAWEI Huawei CloudEngine 5800 Series Switches Ordering Guide

C (Product Support)

| / Product Parameter    | 🖌 Service Parameter 🖌 Config I       | Result 💿 Attribute |          | *9 Reset Verify&Save Export |
|------------------------|--------------------------------------|--------------------|----------|-----------------------------|
| -                      | Parameter                            | Suggestion         | Setting  |                             |
| The lead time (LT) for | TOR switches of typical configuratio |                    |          | *<br>                       |
| New site or Expansion  | n                                    | 🕜 New Site         | New Site | •                           |
| Select the type of Pov | wer Supply                           | AC                 | AC       |                             |
| Quote by Bundle(Con    | tains power module and fan) config   | 🕜 Yes              | Yes      |                             |
| ▼ ===Basic Configur    | ation===                             |                    |          |                             |
| ▼ ===Mainframe=        | ==                                   | 0                  |          |                             |
| ▼ ===CE5855 E          | I Serise (Recommend)===              |                    |          |                             |
| (Type)CE5855           | 5-48T4S2Q-EI Switch(48-Port GE RJ4   | 1 1                | 6        |                             |
| (Type)CE5855           | 5-48T4S2Q-EI Switch(48-Port GE RJ4   | 0 📀                | 0        |                             |
| CE5855-24T4            | S2Q-EI Switch(24-Port GE RJ45,4-P    | 0                  | C        |                             |
| CE5855-24T4            | S2Q-EI Switch(24-Port GE RJ45,4-P    | 0                  | 0        |                             |
| ▶ ===CE5800 H          | II Serise===                         |                    |          |                             |
| ► ===CE5800 E          | I Serise ===                         |                    |          |                             |

Step 2 Select proper power modules based on the customer equipment room requirements. Skip this step when configuring the bundle.

| ▼ ===Fan Box&Power===                           | 0 |   |
|-------------------------------------------------|---|---|
| 150W AC Power Module(No Fan , used in CE5855EI) | 0 | 0 |

- The CE5800 series switches use Port-side exhaust or Port-side intake airflow design. Power modules (with fans) and fan boxes on a switch must have the same airflow direction.
- The CE5800 series switches support 150 W AC and 350 W DC power modules.

The power modules in 1+1 backup mode are recommended.

**Step 3** Select power cable types.

| 8 | Select the type of C13 power cable    | None           | None | <b>•</b> |
|---|---------------------------------------|----------------|------|----------|
| - | ===Optical Transceiver&Fiber===       | ordinarily C13 | None |          |
|   | ▼===40GE-QSFP+ Optical Transceiver=== |                | None |          |

Currently, the CE series switches provide two types of power cables: PDU power cables and standard-compliant power cables. The two types of power cables apply to different cabinet sockets. Select proper C13 power cables based on the cabinet socket type.

• Figure 2-1 shows the sockets used for PDU power cables.

Figure 2-1 Sockets for PDU power cables

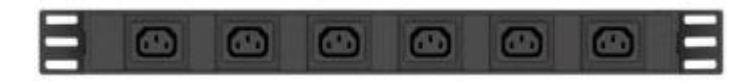

• Figure 2-2 shows a PDU power cable.

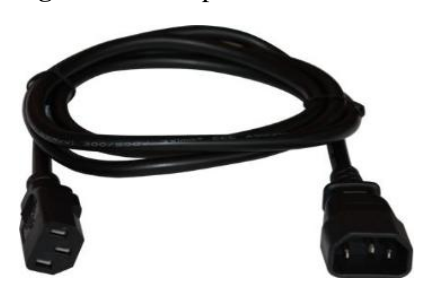

### 2.3 Selecting Optical Modules, Optical Fibers, Optical Cable Assemblies, and High-Speed Cables

Step 1 Select the type and number of optical modules based on the configured card type.

- GE modules include the 100 m copper transceiver, 500 m multimode optical module, single-mode optical modules of 10 km, 40 km, 80 km, and 100 km, and two pairs of bidirectional optical modules (10 km and 40 km).
- 10GE optical modules include the multimode SFP+ optical modules of 100 m, 220 m, and 300 m, and single-mode SFP+ optical modules of 1.4 km, 10 km, 40 km, and 80 km.
- 40GE optical modules include the multimode optical modules of 150 m and 300 m, and 1.4km, 10km, 40km optical module. Only the CE5850 supports 40GE modules.

#### Step 2 Select optical fibers and optical cable assemblies.

|   | ▼ ===Patch Cord===                                            |      |  |
|---|---------------------------------------------------------------|------|--|
|   | Need 10G Multimode Module OM3 Optical fiber or not Yes        | Yes  |  |
|   | Select the OM3 Client Interface of Patch Cord(the lo None     | None |  |
|   | Select the Client Interface of Patch Cord(the local in 💡 None | None |  |
| 0 | Select the type of 40G MM cable assemblies client in 🕜 None   | None |  |
| • | Select the type of 40G SM cable assemblies client in 💡 None   | None |  |

Step 3 Use high-speed cables or AOC high-speed cable if the transmission distance is short.

- High-speed cables:
  - 10GE high-speed cables can provide transmission distances of 1 m, 3 m, 5 m, 7 m, and 10 m.
  - 40GE high-speed cables include two types. One type is used to connect two 40GE interfaces. The other type is used to connect one 40GE interface and four 10GE interfaces. The two types of cables provide transmission distances of 1 m, 3 m, and 5 m. There are a total of six types of high-speed cables.

#### 

When configuring high-speed cables, you do not need to configure optical modules.

The following figures show some high-speed cables.

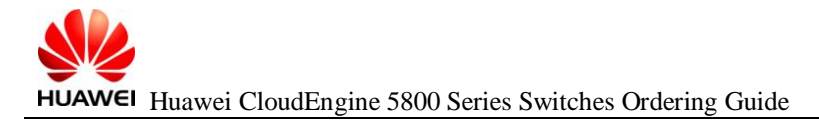

C (Product Support)

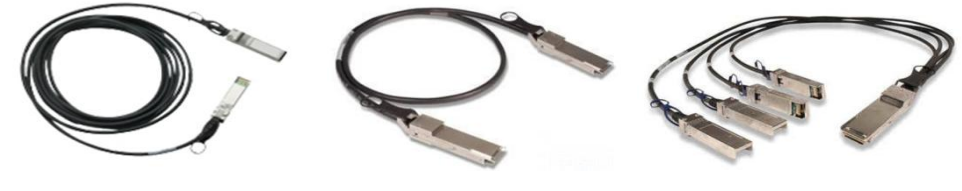

10GBASE-CR SFP+ direct copper cable

40GBASE-CR4 QSFP direct copper cable

QSFP to 4\*10G SFP+ copper cable

AOC high-speed cable

10G SFP+ AOC high-speed cable:

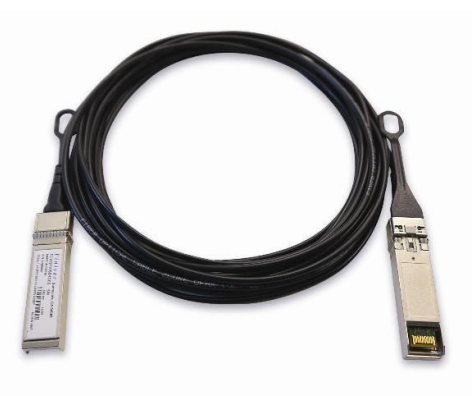

40G QSFP+ AOC high-speed cable:

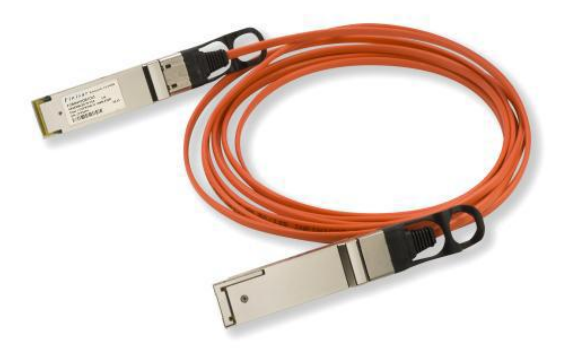

#### 2.4 Other Configurations

- 1. **Surge protection materials**: Determine whether to install surge protectors. You must install a surge protector (part number 19020034) on each device in areas where thunderstorm often occurs. The surge protector has five pluggable slots and can connect to up to five devices.
- 2. USB: The CE5800 provides USB interfaces and USB flash drive (USB2.0, 4.0 GB, part number 06010171, and model NUSBDSK01). These USB components can be configured as required.
- 3. **Network cables**: Each network cable has two RJ45 connectors (part number 14080082). The length of network cables is determined according to user requirements. A network cable (part number 25050014) for a GE interface is sold on a per-meter basis and must be sold with RJ45 connectors (part number

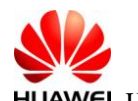

HUAWEI Huawei CloudEngine 5800 Series Switches Ordering Guide

C (Product Support)

14080082). A network cable (part number 04050612) for a 10GE interface is sold on a 3-meter basis and already has connectors installed.

## 2.5 Exporting the Quotation

Step 1 After the preceding configurations are complete, click Verify&Save.

| / Product Parameter | Service Parameter | / Configura | ation Result | Attribute |         | Verify&Save | Export |
|---------------------|-------------------|-------------|--------------|-----------|---------|-------------|--------|
| -                   | Parameter         |             | Sug          | ggestion  | Setting |             |        |

Step 2 Verify the configurations, and click My Quotations. On the My Quotations page, click Export. The quotation is exported. For details about how to perform operations on the SCT, see the help on the SCT website.

| Г | Quotation                  | Customer/<br>Country | Price/<br>Estimated Lead Time<br>(Days) 0 | From | Operations                  | Other Operations | All Da |
|---|----------------------------|----------------------|-------------------------------------------|------|-----------------------------|------------------|--------|
| Г | Normal BOQ<br>test         | Armenia              | 151,824.00 (USD FOB C<br>hina)            | SCT  | Copy Delete<br>Share Export |                  | 201    |
|   | 0000Hc00139102201408140002 |                      | Uncertain                                 |      | Submit Offline Quote        |                  |        |